# Amministrazione CRS Cisco: HTTP 401.1 Accesso non autorizzato non riuscito

## Sommario

Introduzione Prerequisiti Requisiti Componenti usati Convenzioni Problema Causa Soluzione Informazioni correlate

# **Introduzione**

Questo documento descrive uno dei motivi per cui viene visualizzato il messaggio di errore "HTTP 401.1 Accesso non autorizzato non riuscito" quando si cerca di connettersi alla pagina di amministrazione delle applicazioni Cisco Customer Response Solutions (CRS), in un ambiente Cisco IP Contact Center (IPCC) Express:

# **Prerequisiti**

#### **Requisiti**

Questo documento è utile per conoscere i seguenti argomenti:

- Cisco CallManager
- Cisco CRS

#### Componenti usati

Le informazioni fornite in questo documento si basano sulle seguenti versioni software e hardware:

- Cisco CallManager versione 3.x
- Cisco CRS versione 3.x

Le informazioni discusse in questo documento fanno riferimento a dispositivi usati in uno specifico ambiente di emulazione. Su tutti i dispositivi menzionati nel documento la configurazione è stata ripristinata ai valori predefiniti. Se la rete è operativa, valutare attentamente eventuali conseguenze derivanti dall'uso dei comandi.

#### **Convenzioni**

Per ulteriori informazioni sulle convenzioni usate, consultare il documento <u>Cisco sulle convenzioni</u> <u>nei suggerimenti tecnici</u>.

### **Problema**

Quando si tenta di connettersi alla pagina Cisco CRS Application Administration, il sistema non visualizza la pagina Customer Response Applications Administration mostrata nella <u>Figura 1</u>.

Figura 1 - Pagina Amministrazione delle applicazioni di risposta del cliente

| Customer<br>For Cisco IP Telep | omer Response Applications Administration |                                         |  |
|--------------------------------|-------------------------------------------|-----------------------------------------|--|
|                                | Authentication                            |                                         |  |
|                                | User Identification*<br>Password*         | Log On Cancel                           |  |
|                                | * indicates required item                 | age only after successfully logging in. |  |

Viene invece visualizzato il messaggio "HTTP 401.1 - Non autorizzato: Logon Failed" (Accesso non riuscito) (vedere la Figura 2).

Figura 2 - II "HTTP 401.1 - Non autorizzato: Logon Failed" (Accesso non riuscito)

| 🚰 You are not authorized to view this page - Microsoft Internet Explorer                                                                                                    |
|----------------------------------------------------------------------------------------------------|
| Eile Edit View Favorites Iools Help                                                                                                    |
| ↓ Back • → · ② ② ③ ④ ④ ◎ Favorites ③ Media ③ □ =                                                                                                    |
| Address 🙆 http://10.89.228.118/appadmin/                                                                                                    |
| You are not authorized to view this page                                                                                                    |
| credentials you supplied.                                                                                                    |
| Please try the following:                                                                                                    |
| <ul> <li>Click the <u>Refresh</u> button to try again with different credentials.</li> <li>If you believe you should be able to view this directory or page, please contact the Web site administrator by using the e-mail address or phone number listed on the <u>10.89.228.118</u> home page.</li> </ul> |
| HTTP 401.1 - Unauthorized: Logon Failed<br>Internet Information Services                                                                                                    |

## <u>Causa</u>

Questo problema si riferisce a un errore di autenticazione per due account di Microsoft Internet Information Services (IIS), ovvero IUSR\_Guest e IWAM\_Guest. Il primo è un account predefinito per l'accesso anonimo a IIS. Quest'ultimo è un account predefinito per l'avvio di applicazioni out-ofprocess da parte di IIS.

## **Soluzione**

Per modificare le impostazioni di autenticazione per gli account IIS, eseguire la procedura seguente:

- Sul desktop, fare clic con il pulsante destro del mouse su Risorse del computer, quindi selezionare Gestisci dal menu di scelta rapida. Viene visualizzata la finestra Gestione computer (vedere la Figura 3).
- 2. Espandere Utenti e gruppi locali nel riquadro sinistro.
- 3. Fare clic su Utenti.
- 4. Fare clic con il pulsante destro del mouse su IUSR\_Guest e selezionare Proprietà dal menu di scelta rapida.Figura 3 Selezione delle proprietà IUSR\_Guest nella finestra Gestione computer

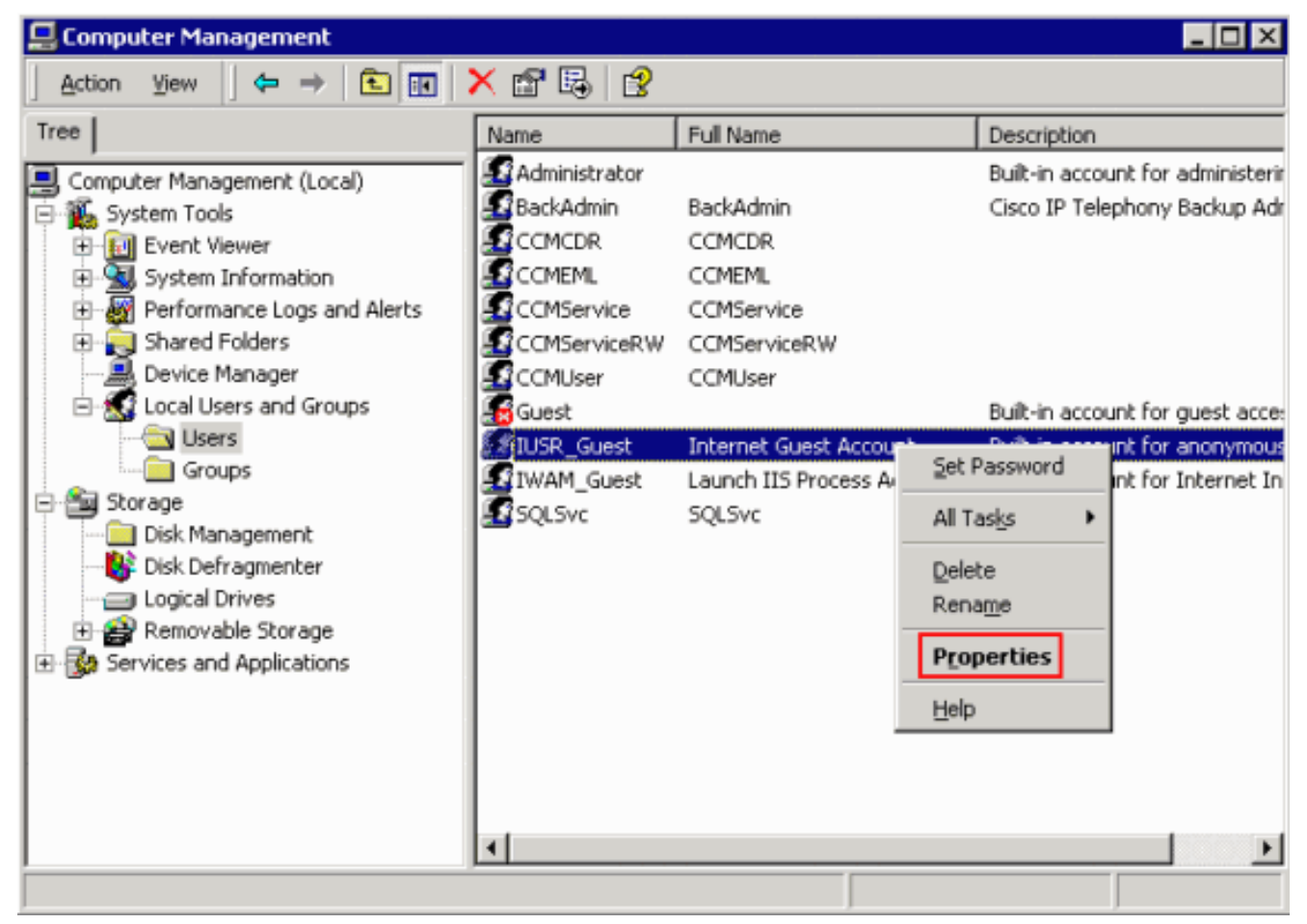

Viene visualizzata la finestra di dialogo Proprietà (vedere la Figura 4).

5. Fare clic sulla scheda Generale.Figura 4 - Finestra di dialogo Proprietà, con la scheda Generale selezionata

| (USR_Guest Properties ? 🗙                                         |  |  |  |  |  |  |
|-------------------------------------------------------------------|--|--|--|--|--|--|
| Remote control Terminal Services Profile Dial-in                  |  |  |  |  |  |  |
| General Member Of Profile Environment Sessions                    |  |  |  |  |  |  |
| IUSB Guest                                                        |  |  |  |  |  |  |
|                                                                   |  |  |  |  |  |  |
| E. II. Unternet Cureat Accesumb                                   |  |  |  |  |  |  |
| Euli name:                                                        |  |  |  |  |  |  |
| Description: Built-in account for anonymous access to Internet In |  |  |  |  |  |  |
| ✓ User must change password at next logon                         |  |  |  |  |  |  |
| User cannot change password                                       |  |  |  |  |  |  |
| Password never expires                                            |  |  |  |  |  |  |
| C Account is disa <u>b</u> led                                    |  |  |  |  |  |  |
| C Account is locked out                                           |  |  |  |  |  |  |
|                                                                   |  |  |  |  |  |  |
|                                                                   |  |  |  |  |  |  |
|                                                                   |  |  |  |  |  |  |
|                                                                   |  |  |  |  |  |  |
|                                                                   |  |  |  |  |  |  |
|                                                                   |  |  |  |  |  |  |
|                                                                   |  |  |  |  |  |  |

"HTTP 401.1 - Non autorizzato: Logon Failed" (Accesso non riuscito) si verifica se l'opzione Cambiamento obbligatorio password all'accesso successivo è selezionata.

- 6. Deselezionare la casella di controllo **Cambiamento obbligatorio password all'accesso successivo**.
- 7. Selezionare la casella di controllo Cambiamento password non consentito e Nessuna scadenza password.Figura 5 Selezione delle opzioni richieste

| IUSR_Guest Properti                                                           | es                                                        | ? ×                 |  |  |  |  |
|-------------------------------------------------------------------------------|-----------------------------------------------------------|---------------------|--|--|--|--|
| Remote control<br>General Memi                                                | Terminal Services Profile  <br>ber Of Profile Environment | Dial-in<br>Sessions |  |  |  |  |
| IUSR_Guest                                                                    |                                                           |                     |  |  |  |  |
| <u>F</u> ull name:                                                            | Internet Guest Account                                    |                     |  |  |  |  |
| Description:                                                                  | Built-in account for anonymous acces                      | s to Internet In    |  |  |  |  |
| User must change password at next logon           User cannot change password |                                                           |                     |  |  |  |  |
| Password never expires                                                        |                                                           |                     |  |  |  |  |
| Account is disa <u>b</u> led                                                  |                                                           |                     |  |  |  |  |
| C Account is locked out                                                       |                                                           |                     |  |  |  |  |
|                                                                               |                                                           |                     |  |  |  |  |
|                                                                               |                                                           |                     |  |  |  |  |
|                                                                               |                                                           |                     |  |  |  |  |
|                                                                               |                                                           |                     |  |  |  |  |
|                                                                               |                                                           |                     |  |  |  |  |
|                                                                               |                                                           |                     |  |  |  |  |
|                                                                               | OK Cancel                                                 | Apply               |  |  |  |  |

- 8. Fare clic su **Apply** (Applica).
- 9. Fare clic su OK.
- 10. Ripetere i passaggi da 4 a 9 per IWAM\_Guest.

# Informazioni correlate

Documentazione e supporto tecnico – Cisco Systems